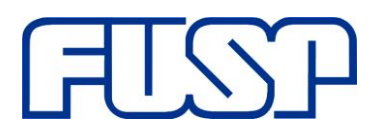

Fundação de Apoio à Universidade de São Paulo Av. Afrânio Peixoto,14 - São Paulo - SP - 05507-000 Telefone: + 55 11 3035.0550 Site: <u>www.fusp.org.br</u> email: <u>fusp@fusp.org.br</u>

São Paulo, 24 de fevereiro de 2021.

#### CIRCULAR Nº 02 /2021

#### Ref.: Solicitação de Bolsa - Nova funcionalidade no Sistema Manager Web

Prezado (a) Coordenador (a),

Informamos que a partir de 01 de março de 2021 disponibilizaremos uma nova funcionalidade no Sistema Manager Web – **Solicitação de Bolsa**, onde todos os projetos poderão inserir as solicitações de contratações e renovações de bolsas via sistema até o dia 15 de cada mês.

Disponibilizamos também, um <u>Tutorial</u> para auxílio na utilização da nova funcionalidade.

A nova funcionalidade trará a opção de cadastrar o Bolsista diretamente no sistema, inserir o formulário de 'Termo de Outorga' e demais documentos, além de acompanhar o status do andamento da bolsa e trocar mensagens com a área de Gestão de Pessoas da FUSP.

Para os casos de renovação de Bolsas, utilizaremos o mesmo arquivo de Termo de Outorga utilizado para a Contratação. No campo 'Observações', o usuário também poderá detalhar alguma informação complementar.

O Módulo de Bolsas continua em fase de desenvolvimento e logo traremos novas funcionalidades que facilitarão ainda mais os trabalhos de sua equipe.

Por enquanto continuaremos recebendo por e-mail: os arquivos de 'Termo de Extinção de Outorga' (para cancelamento da bolsa) e o 'Relatório de Atividades de Bolsistas' (para a liberação da última parcela da bolsa).

Nossa equipe permanece à disposição para suporte e esclarecimento de dúvidas no e-mail: <u>bolsas@fusp.org.br</u>.

Prof. Dr. Antonio Vargas de Oliveira Figueira Diretor Executivo

# Fundação de Apoio a Universidade de São Paulo

Tutorial de Acesso ao Manager Web:

Instruções para Solicitação de Bolsas (Termo de Outorga)

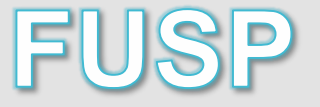

### Acesse o site:

www.fusp.org.br

Clique em:

SistemasSistema Manager

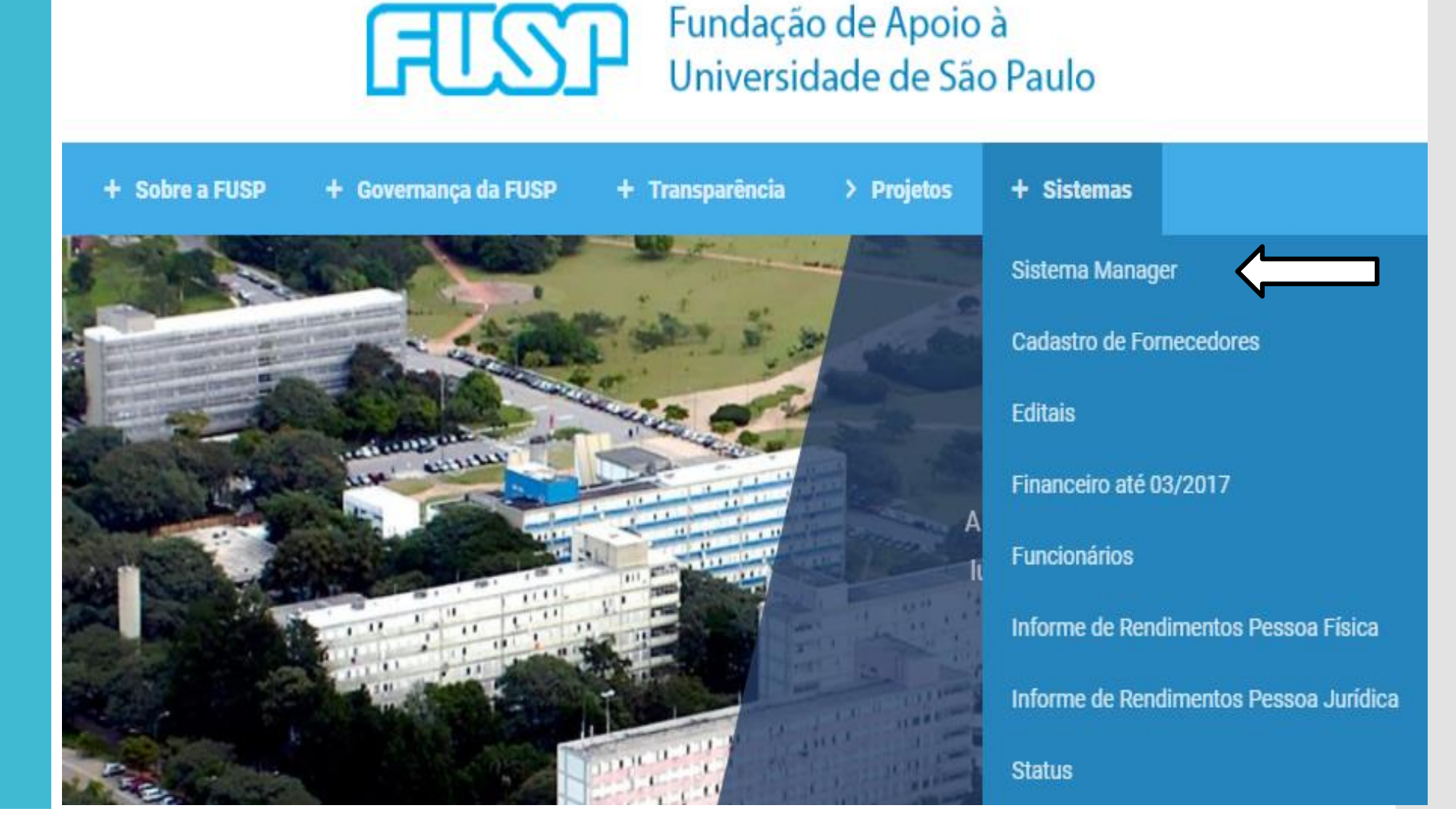

Preencha os campos:

CPF Senha

Clique em **Entrar** 

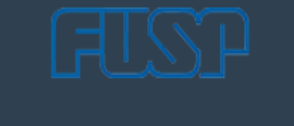

| CPF    |  |
|--------|--|
| *****  |  |
| Entrar |  |
|        |  |

Manager © 2020

## Página Inicial:

Clique em:

 Solicitação de Bolsa

| ताडा                                    |                                     |
|-----------------------------------------|-------------------------------------|
| TATIANE FARIAS BEDE<br>Opções –         | Página Inicial                      |
| Página Inicial                          |                                     |
| A Notificações                          |                                     |
| Informações do Projeto                  |                                     |
| 🎕 Mensagens Sistema                     |                                     |
| 🐖 Pedidos de Compra                     |                                     |
| 🖾 Solicitação de<br>Adiantamento        |                                     |
| 🖽 Solicitação de Bolsa                  |                                     |
| 🖶 Solicitação de Compra                 |                                     |
| ቾ Solicitação de Diária                 |                                     |
| CE3 Solicitação de<br>Pagamento <       |                                     |
| GE Solicitação de<br>Reembolso Terceiro |                                     |
| 🗠 Relatórios 🛛 <                        | Gemini Sistemas © 2018 - build #481 |

### Para criar uma Solicitação de Bolsa:

Clique em:

• Nova

| FISP                                              |                                     | 🕒 Sair |
|---------------------------------------------------|-------------------------------------|--------|
| <b>TATIANE FARIAS BEDE</b><br>Opções <del>↓</del> | Solicitação de Bolsa - Nova         | + Nova |
| 👪 Página Inicial                                  | CPF *                               |        |
| ↓ Notificações                                    |                                     |        |
| Informações do Projeto                            | ← Voltar Avançar →                  |        |
| 🙊 Mensagens Sistema                               |                                     |        |
| 💭 Pedidos de Compra                               |                                     |        |
| Solicitação de<br>Adiantamento                    |                                     |        |
| 🖴 Solicitação de Bolsa                            |                                     |        |
| 🖶 Solicitação de Compra                           |                                     |        |
| 🛪 Solicitação de Diária                           |                                     |        |
| Solicitação de<br>Pagamento <                     |                                     |        |
| Solicitação de<br>Reembolso Terceiro              |                                     |        |
| Relatórios <                                      | Gemini Sistemas © 2018 - build #481 |        |

### Solicitação de Bolsa – Nova

### Informe o CPF do Bolsista

• Clique em **Avançar** 

| ताडा                                                                                                    | ■ General Sair                      |  |
|----------------------------------------------------------------------------------------------------|-------------------------------------|--|
| <b>TATIANE FARIAS BEDE</b><br>Opções <del>↓</del>                                                                                                    | Solicitação de Bolsa - Nova         |  |
| Página Inicial                                                                                                    | CPF*                                |  |
| ↓ Notificações                                                                                                    | 123.456.789-10                      |  |
| Informações do Projeto                                                                                                    | ← Voltar Avançar →                  |  |
| 오 Mensagens Sistema                                                                                                    |                                     |  |
| 🚚 Pedidos de Compra                                                                                                    |                                     |  |
| I Solicitação de<br>Adiantamento                                                                                                    |                                     |  |
| Solicitação de Bolsa                                                                                                    |                                     |  |
| 🖶 Solicitação de Compra                                                                                                    |                                     |  |
| ★ Solicitação de Diária                                                                                                    |                                     |  |
| <ul> <li>Interpretation de service de la construcción de la construcción de la constr</li></ul> |                                     |  |
| ③ Solicitação de<br>Reembolso Terceiro                                                                                                    |                                     |  |
| 🗠 Relatórios 🛛 <                                                                                                    | Gemini Sistemas © 2018 - build #481 |  |

# Solicitação de Bolsa

Teremos o4 abas, cujo o preenchimento de alguns campos são obrigatórios:

Dados cadastrais
Dados do contrato
Dados bancários
Adicionar arquivos

# Dados Cadastrais

### • Informe o número do Projeto

- Preencha os campos com os dados do Bolsista.
- Após, clique na próxima aba: *Dados do contrato*

| =                                                       |                                    |                       | (9                        |
|---------------------------------------------------------|------------------------------------|-----------------------|---------------------------|
| Solicitação de Bolsa - Nova                             |                                    |                       | +                         |
| Dados cadastrais Dados do contrato                      | Dados bancários Adicionar arquivos |                       |                           |
| Projeto *                                               |                                    |                       |                           |
| O Bolsa                                                 |                                    |                       |                           |
| Nome *                                                  |                                    |                       | CPF *                     |
| Data de nascimento *                                    | Identidade                         | INSS (apenas números) | PISPASEP (apenas números) |
| Endereço *                                              |                                    | Número *              | Complemento               |
| Bairro *                                                | Cidade *                           | Estado *              | CEP *                     |
| Telefone 1 *                                            | Telefone 2                         | Matrícula             | SIAPE                     |
| E-mail (Para mais de um email separar utilizando ";") * |                                    |                       |                           |
|                                                         |                                    |                       |                           |
| Volta Salvar                                            |                                    |                       |                           |

### Dados do Contrato

## Informe:

- Valor Mensal
- Vigência início
- Vigência fim
- Tipo de Contrato: BOLSA
- Subtipo do Contrato

### • No campo **OBSERVAÇÃO**:

- Informe o nível do subtipo do contrato. Ex.: ME-2
- Informe o Item (se houver)
- informar se for uma Renovação de Bolsa ou alteração de valor.

#### • Após, clique na próxima aba: *Dados bancários*

| or contrato * | Vigência início * | Vigência fim * |  |
|---------------|-------------------|----------------|--|
|               | 11                | 11             |  |
| o contrato    | Subt              | tipo contrato  |  |
| elecione      | ❤ Se              | elecione       |  |
| servação *    |                   |                |  |
|               |                   |                |  |
|               |                   |                |  |
|               |                   |                |  |
|               |                   |                |  |

### **Dados bancários**

- Se o bolsista tiver dados bancários cadastrados no sistema, aparecerá aqui:
- Basta selecionar e prosseguir para a próxima tela
- Se não tiver, preencha os campos com os dados bancários do Bolsista.

#### **Importante:** O Bolsista deverá ser o titular da conta

• Após, clique na próxima aba: *Adicionar Arquivos* 

|   | 3                         |                         |                         |                             |                 | 🕒 Sair |
|---|---------------------------|-------------------------|-------------------------|-----------------------------|-----------------|--------|
| S | olicitação de E           | Bolsa - Nova            |                         |                             |                 | + Nova |
|   | Dados cadastrais          | Dados do contrato       | Dados bancários Adicion | ar arquivos                 |                 |        |
|   | Banco                     | Agência                 | Número da conta         | Tipo de conta               | Conta padrão    |        |
|   |                           |                         |                         | Nenhum registro encontrado. |                 |        |
|   | Clique sobre o dado bancá | irio para seleciona-lo. |                         |                             |                 |        |
|   | Banco *                   |                         | Agência *               | Número da conta *           | Tipo de conta * |        |
|   |                           |                         |                         |                             | Selecione       | *      |
|   |                           |                         |                         |                             |                 |        |
|   | ← Volta 🕒 Salvar          |                         |                         |                             |                 |        |
|   |                           |                         |                         |                             |                 |        |
|   |                           |                         |                         |                             |                 |        |
|   |                           |                         |                         |                             |                 |        |
|   |                           |                         |                         |                             |                 |        |
|   |                           |                         |                         |                             |                 |        |

### **Adicionar Arquivos**

• Clique em Selecionar arquivo

• Se for necessário, clique em Adicionar mais arquivos

• Caso insira algum arquivo incorreto, clique em **Remover** 

• Após, clique em Salvar 🔺

**OBS.:** Inserir os documentos pessoais (RG, CPF, Comp. Bancário, Comp. Endereço) apenas para o 1º cadastro, ou em caso de atualização.

|   |                                                                       |                      | 🕞 Sair    |
|---|-----------------------------------------------------------------------|----------------------|-----------|
| S | Solicitação de Bolsa - Nova                                           |                      | + Nova    |
|   | Dados cadastrais Dados do contrato Dados bancários Adicionar arquivos |                      |           |
|   | Termo de Outorga.pdf                                                  | 🕒 Selecionar arquivo | 🗎 Remover |
|   | Plano de Pesquisa.pdf                                                 | 🕒 Selecionar arquivo | 🛱 Remover |
|   | Declaração de Desimpedimento.pdf                                      | 🕒 Selecionar arquivo | 🛱 Remover |
|   | Atestado de Matricula.pdf                                             | 🕒 Selecionar arquivo | 🛱 Remover |
|   | RG e CPF.pdf                                                          | 🕒 Selecionar arquivo | 🛱 Remover |
|   | Comprovante Bancário.pdf                                              | 🕒 Selecionar arquivo | 🛱 Remover |
|   | Comprovante de endereço.pdf                                           | 🕒 Selecionar arquivo | 🛱 Remover |
|   | + Adicionar mais arquivos                                             |                      |           |
|   |                                                                       |                      |           |
|   |                                                                       |                      |           |

#### Solicitação salva

• O solicitante poderá visualizar o relatório clique em <u>Sim</u>

Para retornar ao menu
"Solicitação de Bolsa" clique em
<u>Não.</u>

IMPORTANTE: O solicitante poderá alterar o pedido até que a coordenação libere, após liberado pela coordenação, somente a FUSP poderá devolver para complementações.

| Solicitação de Bolsa - Editar #34               |                                  |  |
|-------------------------------------------------|----------------------------------|--|
| Dados cadastrais Dados do contrato Dados bancár | rios Adicionar arquivos Arquivos |  |
| Arquivo                                         |                                  |  |
| Plano de Pesquisa.pdf                           |                                  |  |
| Termo de Outorga.pdf                            |                                  |  |
|                                                 |                                  |  |
| ♦Voltar () Salvando                             |                                  |  |
|                                                 |                                  |  |
|                                                 | Solicitação salva com sucesso.   |  |
|                                                 |                                  |  |
|                                                 | Sim Não                          |  |
|                                                 |                                  |  |
|                                                 |                                  |  |
|                                                 |                                  |  |
|                                                 |                                  |  |
|                                                 |                                  |  |
|                                                 |                                  |  |

### Ícones:

Relatório da Solicitação 

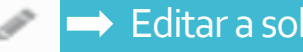

#### Editar a solicitação

O Coordenador aprova ou

### cancela a solicitação

#### → Adicionar arquivos

Troca de mensagens entre a FUSP e a Coordenação sobre a solicitação inserida

Obs.: Após o Termo de Outorga ser assinado pela FUSP, o arquivo será disponibilizado aqui 📑

#### Solicitação de Bolsa - Lista

Filtrar lista Clique para mostrar ou esconder os filtros

| Mensagens | Número | Nome | Projeto   | Data       | Valor(R\$) | Status                     |         |
|-----------|--------|------|-----------|------------|------------|----------------------------|---------|
|           | 34     |      | 1 - FUSP/ | 09/11/2020 | 0,01       | Aguardando liberação       | 🖹 🖉 🔽 🗩 |
|           | 33     |      | 1 - FUSP/ | 09/11/2020 | 10,00      | Cancelada pelo coordenador | 🖹 🖉 🔽 🗩 |
|           | 32     |      | 1 - FUSP/ | 09/11/2020 | 10,00      | Cancelada pelo coordenador | 🖹 🖉 🔽 🗩 |
|           | 31     |      | 1 - FUSP/ | 09/11/2020 | 10,00      | Aguardando liberação       | 🖹 🖉 🔽 🗩 |
|           | 30     |      | 1 - FUSP/ | 09/11/2020 | 0,01       | Cancelada pelo coordenador | 🖹 🖉 🔽 🗩 |
|           | 29     |      | 1 - FUSP/ | 09/11/2020 | 0,01       | Cancelada pelo coordenador | 🖹 🖉 🔽 🗩 |
|           | 28     |      | 1 - FUSP/ | 12/08/2020 | 1.000,00   | Liberada pelo coordenador  | 🖹 🖉 🔽 🗩 |
|           | 27     |      | 1 - FUSP/ | 09/10/2019 | 100,00     | Liberada pela instituíção  | 🖹 🖉 🔽 🗩 |
|           |        |      |           |            |            |                            |         |

#### 🕒 Sair

+ Nova

×

Liberação da Coordenação

Clique o símbolo

Abrirá uma janela para:
 Liberar ou
 Cancelar a solicitação

Solicitação de Bolsa - Lista

Filtrar lista Clique para mostrar ou esconder os filtros

| Mensagens | Número | Nome                       | Projeto                                             | Data       | Valor(R\$) | Status                    |         |  |  |
|-----------|--------|----------------------------|-----------------------------------------------------|------------|------------|---------------------------|---------|--|--|
|           | 34     | TATIANE FARIAS BEDE        | 1 - FUSP/                                           | 09/11/2020 | 0,01       | Aguardando liberação      |         |  |  |
|           | 33     |                            |                                                     |            |            |                           |         |  |  |
|           | 32     | (                          |                                                     |            |            |                           |         |  |  |
|           | 31     |                            | Deseja liberar ou cancelar a solicitação número 34? |            |            |                           |         |  |  |
|           | 30     | Densis likense en esterale |                                                     |            |            |                           |         |  |  |
|           | 29     | Deseja liberar ou cancelar |                                                     |            |            |                           |         |  |  |
|           | 28     |                            |                                                     |            |            |                           |         |  |  |
|           | 27     |                            | ✓ Liberar                                           |            | ecnar      | Liberada pela instituíção | 🖹 🖉 🔽 🗩 |  |  |
|           |        |                            |                                                     |            |            |                           |         |  |  |

v

#### Liberação da Coordenação

• Clique em **Confirmar**: Aparecerá as mensagens de acordo com o que foi selecionado, no canto superior, direito da tela.

Mensagens:

- Solicitação nº... liberada com sucesso - Solicitação nº... cancelada com sucesso

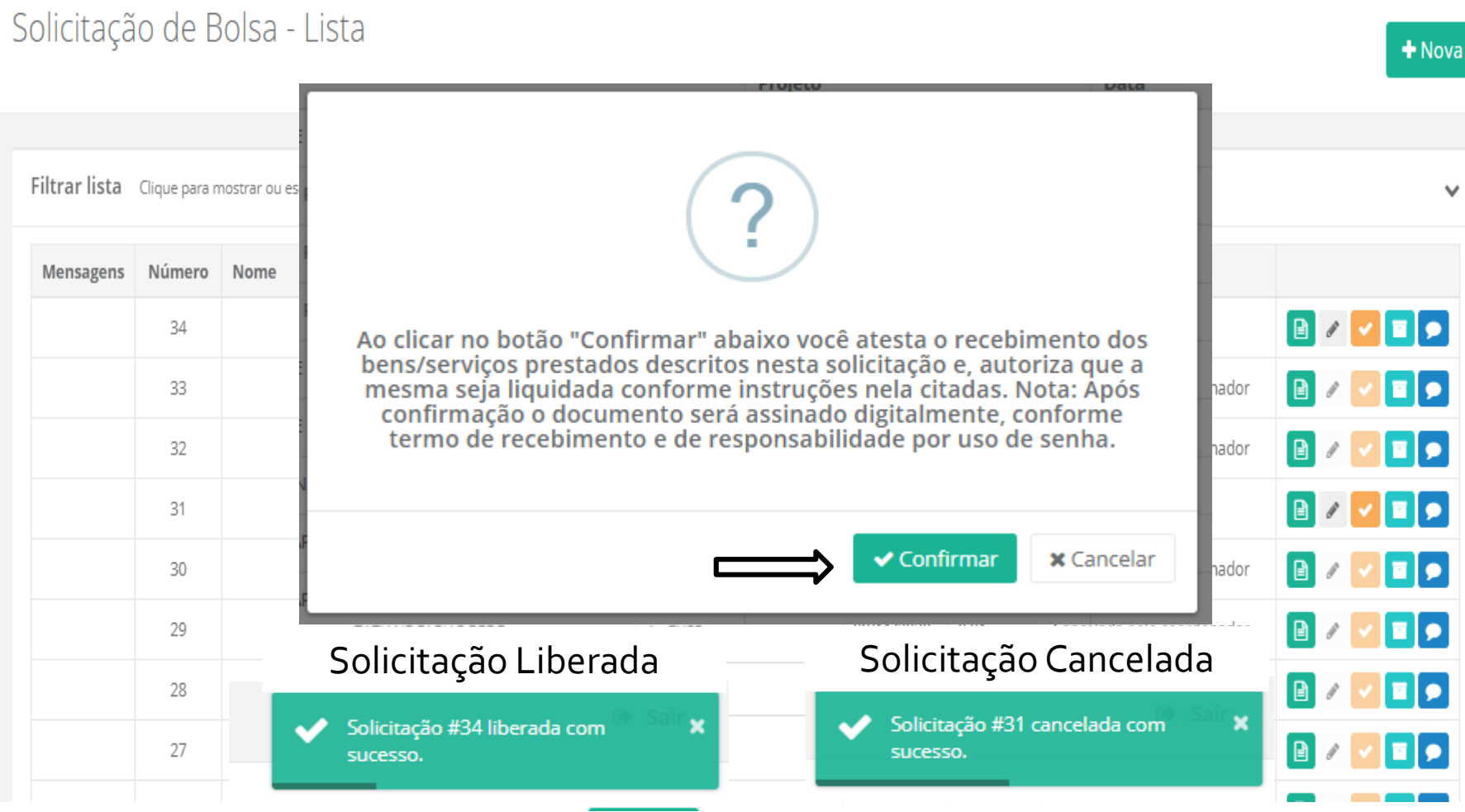

#### 🕒 Sair

#### Status

• O coordenador conseguirá acompanhar o andamento da solicitação:

- Aguardando Liberação - Cancelada pelo coordenador

- Liberada pelo coordenador
- Liberada pela instituição

### Mensagens:

• Aparecerá este símbolo ao lado do número da solicitação, com informações sobre a contratação, centralizando tudo pelo sistema, assim evitaremos a troca de e-mails.

Mensagens

**(**) 1

Número

34

### ≣

#### Solicitação de Bolsa - Lista

Filtrar lista Clique para mostrar ou esconder os filtros

| Mensagens  | Número | Nome                | Projeto   | Data       | Valor(R\$) | Status                     |           |
|------------|--------|---------------------|-----------|------------|------------|----------------------------|-----------|
| <b>0</b> 1 | 34     | TATIANE FARIAS BEDE | 1 - FUSP. | 09/11/2020 | 0,01       | Aguardando liberação       | 🖹 🖉 🔽 🗩   |
|            | 33     | TATIANE FARIAS BEDE | 1 - FUSP/ | 09/11/2020 | 10,00      | Cancelada pelo coordenador | 🖹 / 🔽 🗖 🗩 |
|            | 32     | TATIANE FARIAS BEDE | 1 - FUSP) | 09/11/2020 | 10,00      | Cancelada pelo coordenador | 🖹 / 🔽 🗖 🗩 |
|            | 31     | TATIANE FARIAS BEDE | 1 - FUSP) | 09/11/2020 | 10,00      | Aguardando liberação       | 🖹 🗸 🔽 🗖 🗩 |
|            | 30     | TATIANE FARIAS BEDE | 1 - FUSP) | 09/11/2020 | 0,01       | Cancelada pelo coordenador | 🖹 / 🔽 🗖 🗩 |
|            | 29     | TATIANE FARIAS BEDE | 1 - FUSP/ | 09/11/2020 | 0,01       | Cancelada pelo coordenador | 🖹 🖉 🔽 🗩   |
|            | 28     | TATIANE FARIAS BEDE | 1 - FUSP/ | 12/08/2020 | 1.000,00   | Liberada pelo coordenador  | 🖹 🖉 🔽 🗩   |
|            | 27     | TATIANE FARIAS BEDE | 1 - FUSP/ | 09/10/2019 | 100,00     | Liberada pela instituíção  | 🖹 🖉 🔽 🗩   |
|            |        |                     |           |            |            |                            |           |

🕒 Sair

+ Nova

v

# Em caso de duvidas entre em contato com o Setor de Gestão de Pessoas

(11) 30350550 – opção 4 bolsas@fusp.org.br

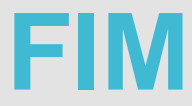